## **TRUCCHI CON LA TASTIERA**

Ecco qui di seguito molti trucchi che ho provato (e che funzionano!) utilizzando esclusivamente la tastiera (al posto del mouse!).

Prima di tutto... avete davanti una tastiera grande o piccola?

Grande è la classica tastiera che si attacca al pc Desktop (Tower...).

Piccola intendo quella dei portatili (cioè senza tastierino numerico sulla destra).

Qui sotto 2 immagini di tastiere...

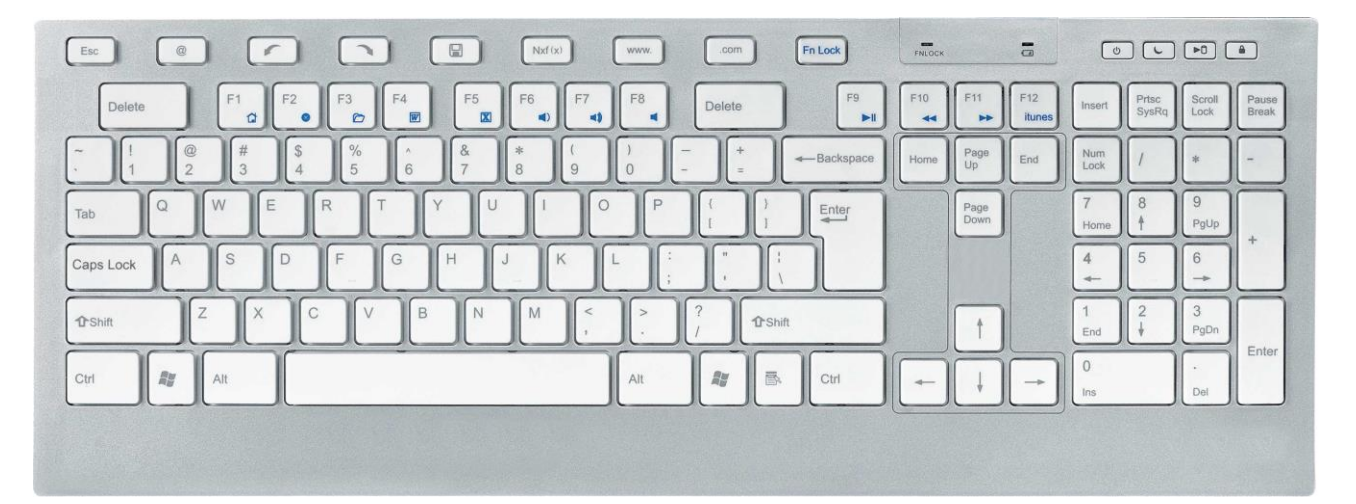

#### Tastiera Grande

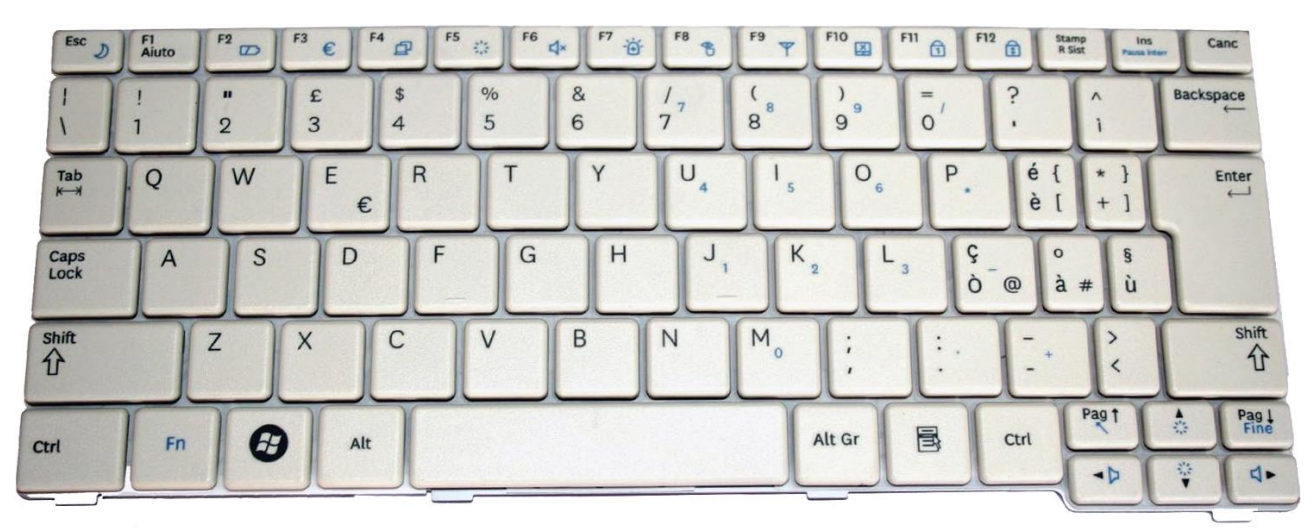

Tastiera Piccola

# **TRUCCHI COL TASTO WINDOWS**

Sapete qual è il tasto Windows? ;) Se guardate la vostra tastiera, in basso a sinistra, fra il tasto Alt e il tasto Ctrl, troverete il tasto Windows, quello che ha l'icona di Windows :)

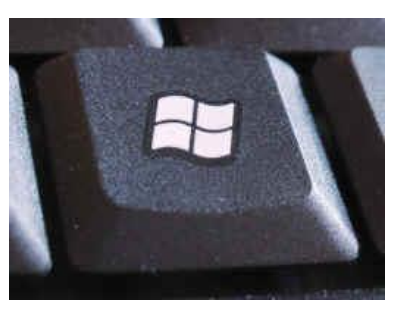

| COMBINAZIONE                      | COSA SUCCEDE                                                                                                    |
|-----------------------------------|----------------------------------------------------------------------------------------------------|
| Tasto Windows                     | Apre il menù Start (poi ci si può muovere fra<br>le voci di menù con i tasti direzionali – cioè le<br>freccette (su, giù, destra, sinistra) – e aprire<br>il programma - o il file - premendo il tasto<br>Invio) |
| Tasto Windows + D                 | Mostra il Desktop. Schiacciato la seconda volta, ripristina la visuale                                                                                                    |
| Tasto Windows + barra spaziatrice | Se avete attivato Windows Aero, vi mostrerà il Desktop in maniera traslucida.                                                                                                    |
| Tasto Windows + E                 | Apre "Risorse del computer"                                                                                                    |
| Tasto Windows + F                 | Apre la Ricerca di un file, cartella o programma all'interno del proprio PC                                                                                                    |
| Tasto Windows + Freccia sinistra  | Sposta la finestra aperta sulla metà sinistra<br>dello schermo                                                                                                    |
| Tasto Windows + Freccia destra    | Sposta la finestra aperta sulla metà destra<br>dello schermo                                                                                                    |
| Tasto Windows + Freccia in basso  | Minimizza la finestra attiva                                                                                                    |
| Tasto Windows + Freccia in alto   | Massimizza o ripristina una finestra                                                                                                    |
| Tasto Windows + R                 | Apre l'Esegui                                                                                                    |
| Tasto Windows + "+" (più)         | Zoom in (lente di ingrandimento)                                                                                                    |
| Tasto Windows + "-" (meno)        | Zoom out (lente di ingrandimento)                                                                                                    |
| Tasto Windows + M                 | Riduce a icona le finestre                                                                                                    |
| Tasto Windows + SHIFT + M         | Annulla le operazioni di minimizza                                                                                                    |
| Tasto Windows + Pausa             | Mostra le proprietà del sistema                                                                                                    |
| Tasto Windows + TAB               | Scorre le finestre aperte in 3D                                                                                                    |
| Tasto Windows + T                 | Seleziona da sinistra verso destra un<br>programma o un'icona sulla Taskbar, se<br>premuto ripetutamente<br>seleziona le icone successive (poi premere<br>Invio per aprire)                                      |

| Tasto Windows + SHIFT + T | Seleziona da destra verso sinistra un<br>programma o un'icona sulla Taskbar, se<br>premuto ripetutamente seleziona le icone<br>successive (poi premere Invio per aprire)             |
|---------------------------|----------------------------------------------------------------------------------------------------|
| Tasto Windows + U         | Apre il Centro di Accessibilità                                                                                                    |
| Tasto Windows + 1 5       | Apre il programma al primo posto (fino al<br>quinto posto) nella Taskbar o minimizza o<br>massimizza una finestra nella Taskbar. Non<br>utilizzate i numeri del tastierino numerico. |
| Tasto Windows + Home      | Minimizza tutte le finestre di Windows ad eccezione della finestra attiva                                                                                                    |
| Tasto Windows + P         | Molto utile se avete attaccato un<br>videoproiettore Passa da una visuale<br>all'altra (solo monitor pc, monitor<br>pc+proiettore, solo proiettore)                                  |
| Tasto Windows + L         | Blocca il computer e la sessione corrente. Se<br>il computer ha una password, dovete re-<br>inserirla per poter riutilizzare il PC! :0                                               |

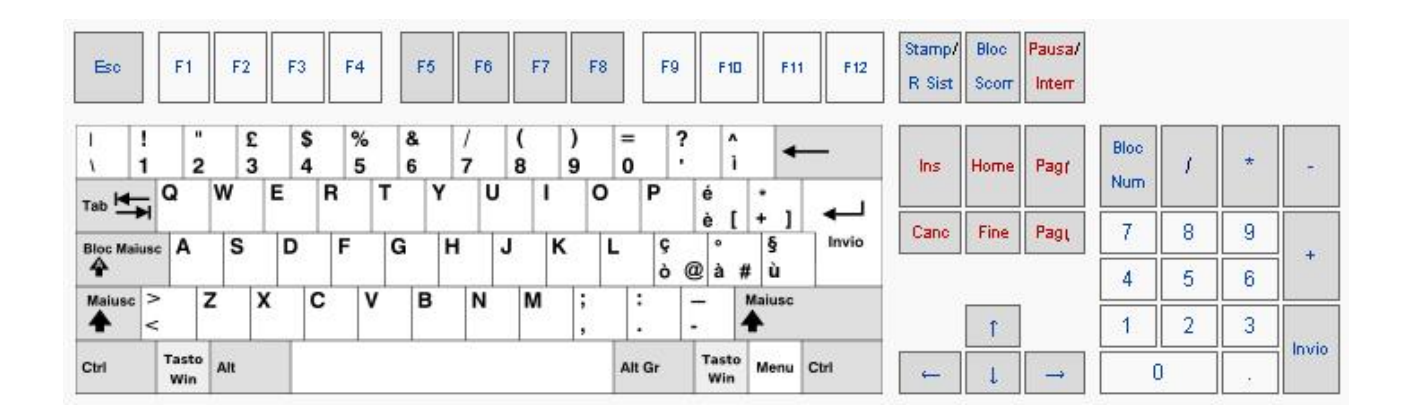

### N.B.

Il tasto del Maiuscolo è detto MAIUS o SHIFT.

Il tasto Home potrebbe essere rappresentato sulla tastiera con una freccia con la punta rivolta verso l'alto a sinistra.

Il tasto Blocca Maiuscolo è chiamato anche CAPS LOCK (ha il disegno di un lucchetto). Quanto è attivato è accesa una lucetta con il carattere A e scriverete tutto il maiuscolo. Per disattivarlo... rischiacciate il tasto CAPS LOCK.

Il tasto Bloc Num (vicino al tastierino numerico) serve per attivare o disattivare i numeri sul tastierino numerico. Solitamente quanto attivato è accesa una lucetta col numero 1 e si possono scrivere i numeri. Se fosse disattivato, si eseguiranno i comandi scritti al posto del numeri (ad esempio: il tasto 9 farà scorrere la pagine in su...)

# **ALTRI TRUCCHI**

| COMBINAZIONE                                                                | COSA SUCCEDE                                                                                                    |
|-----------------------------------------------------------------------------|----------------------------------------------------------------------------------------------------|
| Inserire un CD/DVD e<br>contemporaneamente tenere<br>premuto il tasto SHIFT | Evita che si avvii in automatico un<br>CD/DVD.                                                                                                    |
| CRTL + rotellina Mouse<br>(nei browser)                                     | Durante la navigazione in Internet (con<br>Firefox, Internet Explorer o Chrome) se<br>tenete premuto il tasto CTRL e con la<br>rotellina del mouse fate scorrere lo zoom<br>della pagina aumenterà o diminuirà.<br>CRTL+0 (zero) tornerà la visuale normale. |
| ALT + F4                                                                    | Chiuderà la finestra attiva.                                                                                                    |
| CTRL + C                                                                    | Соріа                                                                                                    |
| CTRL + V                                                                    | Incolla                                                                                                    |
| CRTL + X                                                                    | Taglia                                                                                                    |
| CTRL + Z                                                                    | Annulla un'operazione appena fatta.                                                                                                    |
| CRTL + Y                                                                    | Ripristina un'operazione appena annullata.                                                                                                    |
| F2                                                                          | Rinomina il file o la cartelletta selezionata.                                                                                                    |
| F5                                                                          | Aggiorna la cartella o la pagina web corrente.                                                                                                    |
| F5<br>(in blocco note)                                                      | In Blocco Note, aggiunge la data e l'ora corrente.                                                                                                    |
| F11<br>(nei browser)                                                        | Durante la navigazione in Internet (con<br>Firefox, Internet Explorer o Chrome) passa<br>dalla visuale a pieno schermo a quella<br>ridotta.                                                                                                    |
| CTRL + A                                                                    | Seleziona tutto il testo.                                                                                                    |
| CTRL + Home                                                                 | Va all'inizio di un documento di testo.                                                                                                    |
| CTRL + Fine                                                                 | Va alla fine di un documento di testo.                                                                                                    |
| Home                                                                        | Va a inizio riga di un documento di testo.                                                                                                    |
| Fine                                                                        | Và a fine riga di un documento di testo.                                                                                                    |
| CTRL + freccia destra                                                       | Sposta il cursore parola per parola verso destra.                                                                                                    |
| CTRL + freccia sinistra                                                     | Sposta il cursore parola per parola verso sinistra.                                                                                                    |
| CRTL + ESC                                                                  | Apre il menù Start.                                                                                                    |

| ALT GR + []#@                | Permette di inserire i caratteri speciali<br>@#[]                                                                                                    |
|------------------------------|----------------------------------------------------------------------------------------------------|
| CTRL + ALT + SHIFT +         | Se schiacciato con <b>é</b> , permette di inserire<br>una parentesi graffa aperta {.<br>Se schiacciato con <b>*</b> permette di inserire<br>una parentesi graffa chiusa } |
| ALT + TAB                    | Scorre tra le applicazioni aperte mostrandone un'icona.                                                                                                    |
| ALT + ESC                    | Sfoglia le finestre aperte.                                                                                                    |
| ALT + doppio clic su un file | Mostra le proprietà del file o della cartella.                                                                                                    |
| SHIFT + CANC                 | Elimina un file selezionato, senza passare dal cestino.                                                                                                    |
| CTRL + SHIFT + freccia dx/sx | In un documento di testo, seleziona parola.                                                                                                    |

### **TRUCCHI TASTIERA IN FACEBOOK**

Le combinazioni di tasti variano a seconda del browser e del tipo di computer (PC o Mac).

Se si utilizza:

Internet Explorer su PC: Alt + [tasto speciale] + Invio

Chrome su PC o Mac:Alt + [tasto speciale]

**Firefox su PC**: Shift + Alt + [tasto speciale]

#### Elenco tasti speciali per Facebook

- 0 = Centro assistenza di Facebook La pagina di aiuto/help ufficiale di Facebook.
- 1 = Home Homepage o bacheca principale.
- 2 = Diario Visita il tuo profilo/diario.
- 3 = Amici Vai alla pagina degli amici
- 4 = Posta in arrivo Apre la pagina dei messaggi.
- 5 = Notifiche Apre l'elenco delle notifiche.
- 6 = Impostazioni account Vai alle impostazioni generali del tuo account.
- 8 = Vai alla pagina di Facebook.
- 9 = Termini visita i termini e le normative di Facebook.

#### I numeri da utilizzare <u>non sono</u> quelli del tastierino numerico!!!